# SONY

## **Camera Remote Control Software**

This document describes how to install the HZC-RCP5. For details on further operations, refer to the Help of the Camera Remote Control Software.

#### **Recommended Environment**

We recommend installing this software on a PC that satisfies the following conditions.

| Operating<br>system   | Windows 7 (with Service Pack 1<br>installed)<br>Professional: 32-/64-bit<br>Ultimate: 32-/64-bit<br>(The software cannot be installed on<br>Windows Vista and Windows XP.) |  |
|-----------------------|----------------------------------------------------------------------------------------------------|--|
| CPU                   | 1 GHz or faster 32-bit (x86) or 64-bit<br>(x64) processor                                                                                                    |  |
| Memory                | 2 GB or more                                                                                                    |  |
| Hard disk             | 50 MB or more of free space                                                                                                    |  |
| Display               | Resolution of 1920 × 1080 or higher,<br>32-bit color or better                                                                                                    |  |
| Network<br>ports      | One, IPv4 for connecting                                                                                                    |  |
| Other<br>requirements | The following software needs to be<br>installed:<br>.NET Framework 3.5.1 or later                                                                                          |  |

#### **CCU** Settings

To use HZC-RCP5, the connected HXCU-D70's software must be version 1.10 or later. Set PC CONTROL mode on the CCU setting screen.

For details on the settings, refer to the operating

instructions of the CCU.

 $Contact \ your \ Sony \ representative \ for \ version \ upgrades.$ 

#### **Installation Procedure**

When installing the software, administrator privileges are needed. An install key is also required for successful installation.

Contact your Sony representative for the install key.

#### 1 Download the installation package "HZC-RCP5\_\*\*\*\*.zip" and extract it.

The file name of the installation package differs depending on the software version. ("\*\*\*\*" differs depending on the package version.)

Extract the installation package to any folder on the PC.

#### 2 Select the installer.

The file names of the installer are shown in the table below. ("\*\*\*\*" differs depending on the installer version.)

Install one of the following four files corresponding to the version of your operating system and the language to be used for installation.

| Operating<br>system | Language | File name                   |
|---------------------|----------|-----------------------------|
| 32-bit              | Japanese | HZC-RCP5-x86_ja-jp-****.msi |
| 32-bit              | English  | HZC-RCP5-x86_en-us-****.msi |
| 64-bit              | Japanese | HZC-RCP5-x64_ja-jp-****.msi |
| 64-bit              | English  | HZC-RCP5-x64_en-us-****.msi |

#### 3 Double-click the installer.

The installer starts.

### 4 Complete installation, following the instructions on the screen.

The installer may be deleted, as it is not needed once installation has been completed.

### Read This First

HZC-RCP5 (SY) 4-423-434-**11** (1)

### Sony Corporation

## 5 Start the application software from the Start menu.

Click the Start button, then "All Programs," "Sony Production Camera," and "Camera Remote Control Software."

6 Configure network settings based on your system.

For details on the settings, refer to [Help] on the Help menu.